# Utile - Renovação e Emissão do Cartão de Ônibus

A Concessionária Utile opera no momento as linhas de ônibus municipais que atendem as Áreas I e II da Escola de Engenharia de Lorena. A emissão de um cartão estudantil, onde o estudante paga a meia passagem, é um direito de todo estudante regularmente matriculado. Com isso, segue um passo a passo de como renovar ou emitir o seu cartão de ônibus da Utile.

## RENOVAÇÃO

Caso deseje **renovar** o seu cartão as etapas são as seguintes:

- (1) Preencha a Ficha de Cadastro da Utile e faça o download em PDF, para acessar o arquivo editável da ficha clique aqui. O arquivo é compartilhado em modo leitor, assim, para preencher clique na opção "Arquivo" > "Fazer uma cópia" ou faça o download do arquivo. Não precisa anexar foto 3x4 e nem solicitar carimbo. Não há necessidade da assinatura da instituição no caso da USP, haja vista o documento autenticado que é solicitado na próxima etapa.
- (2) Entre no Sistema Júpiter Web e acesse a aba "Emissão de Documentos" > "Documentos" e selecione o documento "Atestado de Aluno - Atesta que é um aluno de Graduação." e clique na opção "Baixar em PDF".
- (3) Envie um e-mail para urbano@transutile.com.br com o assunto "Renovação" e anexe a ficha de cadastro e o atestado de matrícula.

**Observação:** A renovação é automática após o envio do e-mail. A empresa retornará o e-mail enviado **caso houver algum erro na documentação**.

# EMISSÃO DE UM NOVO CARTÃO

Caso deseje **emitir** o seu cartão as etapas são as seguintes:

- (1) Preencha a Ficha de Cadastro da Utile e faça o download em PDF, para acessar o arquivo editável da ficha clique aqui. O arquivo é compartilhado em modo leitor, assim, para preencher clique na opção "Arquivo" > "Fazer uma cópia" ou faça o download do arquivo. Não precisa anexar foto 3x4 e nem solicitar carimbo. Não há necessidade da assinatura da instituição no caso da USP, haja vista o documento autenticado que é solicitado na próxima etapa.
- (2) Entre no Sistema Júpiter Web e acesse a aba "Emissão de Documentos" > "Documentos" e selecione o documento "Atestado de Aluno - Atesta que é um aluno de Graduação." e clique na opção "Baixar em PDF".
- (3) Escaneie um comprovante de endereço em formato PDF (conta de luz, conta de água, etc...) que corresponda ao presente na Ficha de Cadastro e também no sistema Júpiter Web (para verificar acesse a aba "Acompanhamentos" > "Dados pessoais" > "Alterar endereço").

- (4) Escaneie a sua **identidade (RG)** em formato PDF;
- (5) Envie um e-mail para **urbano@transutile.com.br** com o assunto **"Cadastro"** e anexe a ficha de cadastro e o atestado de matrícula.
- (6) Aguarde 15 dias úteis para o comunicado da disponibilidade para a retirada do seu cartão de ônibus.

A retirada deverá ser realizada no seguinte endereço: R. Olávo Bilac, 1477 - Cruz - Lorena/SP nos dias úteis de segunda-feira, terça-feira, quarta-feira e sexta-feira das 10:00 até 15:30.

#### **RECARGA ON-LINE**

A adição de valores no cartão de ônibus está sendo realizada via PIX, é necessário solicitar a chave pix e enviar o comprovante de pagamento para o Whatsapp (12) 3185-5108, informando o número do seu cartão de ônibus e que é estudante USP.

Observação: O saldo será adicionado no cartão em até 2 dias uteis.

### **OBSERVAÇÕES GERAIS**

O dinheiro adicionado no cartão tem validade de 6 meses, porém o cartão, após recarregado, deve ser utilizado pelo menos 1 vez em até 1 mês para evitar o bloqueio do uso do cartão, além que a não utilização contínua do cartão por três meses também acarretará no bloqueio.

Não há atendimento presencial na Área I e II.

Em caso da perda do cartão do ônibus, enviar um e-mail para urbano@transutile.com.br solicitando a segunda via. Deve ser enviado uma cópia do RG, uma cópia do CPF, uma cópia do comprovante de endereço, o número do cartão e uma cópia da ficha do cadastro. Deverá ser paga uma taxa de R\$ 9,25, solicitar a chave pix e encaminhar o comprovante de pagamento para o Whatsapp (12) 3185-5108.

Qualquer dúvida pode ser tirada ligando para o telefone 12 3185-5108 ou 12 3185-5100 ou através do e-mail urbano@transutile.com.br.